#### XSERVER(エックスサーバー) MySQL設定マニュアル

「リーフワークスのパッケージ製品」を設置する際の、 「XSERVER(エックスサーバー)」での 「MySQLの追加方法」「MySQL接続情報の確認方法」 について説明したマニュアルです。

> 株式会社リーフワークス http://www.leafworks.jp/

| MySQLの追加方法           | • • • • • • • • • • • | 3  |
|----------------------|-----------------------|----|
| ServerPanel(サーバーパネル) | • • • • • • • • • • • | 4  |
| MySQLユーザ追加画面への遷移     | • • • • • • • • • • • | 5  |
| MySQLユーザ追加           | • • • • • • • • • • • | 6  |
| MySQL追加              |                       | 7  |
| データベースへのアクセス設定       | • • • • • • • • • • • | 8  |
| MySQL接続情報の確認方法       | • • • • • • • • • • • | 9  |
| MySQL接続情報の確認画面       |                       | 10 |
| MySQL接続情報の記入         |                       | 11 |

「MySQLの追加方法」

「MySQLの追加方法」について説明しています。

### 【STEP 0】ServerPanel(サーバーパネル)

| serv                       | ペーパネル<br>verPanel |                                                   |                                                         | <u>トップ マニュアル <mark>ログアウト</mark></u> |
|----------------------------|-------------------|---------------------------------------------------|---------------------------------------------------------|-------------------------------------|
| <b>アカウン</b>  <br>サーバーID:認認 | トデー <b>タ</b>      | <b>アカウント</b><br>Account                           | لار → الا<br>Mail                                       | <b>ドメイン</b><br>Domain               |
| ご利用プラン                     |                   | → パスワード変更                                         | <ul> <li>・&gt; メールアカウント設定</li> </ul>                    | <ul> <li>・&gt; ドメイン設定</li> </ul>    |
| ディスク使用量                    |                   | ·> サーバー情報                                         | <ul> <li>         ·         ·         ·</li></ul>       | <ul> <li>・&gt; サブドメイン設定</li> </ul>  |
| 空き容量                       |                   | ☆ バックアップ                                          |                                                         |                                     |
| ドメイン                       |                   |                                                   | <ul> <li>SMTP認証の国外アクセス制限設定</li> <li>メールの振り分け</li> </ul> | · > 55L設正                           |
| サブドメイン                     |                   |                                                   | ☆ メーリングリスト・メールマガジン                                      |                                     |
| メールアカウント                   |                   |                                                   |                                                         | -                                   |
| FTPアカウント                   |                   | ホームページ<br>Homepage                                | FIP File Transfer                                       | 統計<br>Statistics                    |
| MySQL                      |                   | <ul> <li>         ・         ・         ・</li></ul> | → FTPアカウント設定                                            | <ul> <li>・&gt; アクセス統計</li> </ul>    |
| 設定対象ドメ<br>ドメイン:            | インテータ             | → エラーページ設定                                        | -> FTP制限設定                                              | ·» ログファイル                           |
| サブドメイン                     |                   | → MIME設定                                          |                                                         | SCH                                 |
| メールアカウント                   |                   | → Cron設定                                          | Database Database                                       | Secure Shell                        |
| FTPアカウント                   |                   | → mod_pagespeed設定                                 | → MySQL設定                                               | -> SSH設定                            |
| 設定対象ド                      | メイン 2             | → サイト転送設定                                         | phpmyadmin(MySQL5.5)                                    |                                     |
| 設定対象ドメイン未指に                | 定 ▼ 設定する          | <ul> <li>アクセス拒否設定</li> </ul>                      |                                                         |                                     |
|                            |                   | 。<br>· CGIツール                                     |                                                         |                                     |
|                            |                   | ※ 日割1 ノストール                                       |                                                         |                                     |
|                            |                   | ·> php.ini設定                                      |                                                         |                                     |
|                            |                   | → PHP高速化設定(FastCGI化)                              |                                                         |                                     |
|                            |                   | · · · · WordPressセキュリティ設定                         |                                                         |                                     |
|                            |                   | Xserver SERVER-PANEL                              | © 2003-2015 XSERVER Inc.                                | <u> </u>                            |

## XSERVER(エックスサーバー)の ServerPanel(サーバーパネル)画面です。

## 【STEP 1】MySQLユーザ追加画面への遷移

| ser                     | バーパネル<br>verPanel |                                    |                                                    | <u>אלידלר איל איל איל איל איל איל איל איל איל איל</u> |
|-------------------------|-------------------|------------------------------------|----------------------------------------------------|-------------------------------------------------------|
| <b>アカウン</b><br>サーバーID : | トデータ              | <b>ポカウント</b><br>Account            | メール<br>Mail                                        | Fメイン<br>Domain                                        |
| ご利用プラン                  | Same Same         | ・> パスワード変更                         | <ul> <li>・&gt; メールアカウント設定</li> </ul>               | ・> ドメイン設定                                             |
| ディスク使用量                 |                   | → サーバー情報                           | → 迷惑メール設定                                          | <ul> <li>・&gt; サブドメイン設定</li> </ul>                    |
| <b>元</b> 士 农县           |                   | → バックアップ                           | → 自動応答設定                                           | ·→ DNSレコード設定                                          |
| エピ母単                    |                   |                                    | ·                                                  | -> SSL設定                                              |
| ドメイン                    |                   |                                    | ・> メールの振り分け                                        | ·} 動作確認URL                                            |
| サブドメイン                  |                   |                                    | → メーリングリスト・メールマガジン                                 |                                                       |
| メールアカウント                |                   |                                    |                                                    | 4                                                     |
| FTPアカウント                |                   | ホームページ<br>Homepage                 | FIP File Transfer                                  | 統計<br>Statistics                                      |
| MySQL                   |                   | <ul> <li>アクセス制限</li> </ul>         | <ul> <li>・         ・         ・         ・</li></ul> | <ul> <li>・&gt; アクセス統計</li> </ul>                      |
| 設定対象ドン<br>ドメイン:         | インデータ             | <ul> <li>・&gt; エラーページ設定</li> </ul> | ·》FTP制限設定                                          | ⇒ ログファイル                                              |
| サブドメイン                  | and the second    | -> MIME設定                          |                                                    |                                                       |
| メールアカウント                |                   | -> Cron設定                          | Database                                           | SSH<br>Secure Shell                                   |
|                         |                   | → mod_pagespeed設定                  | → MySQL設定                                          | -> SSH設定                                              |
| アロアカリノト                 | 1420<br>1420      | <ul> <li>サイト転送設定</li> </ul>        |                                                    |                                                       |
| BXXE>YIM                |                   | → アクセス拒否設定                         |                                                    |                                                       |

## ①「データベース」⇒「MySQL設定」

を選択してください。

#### MySQL設定

MySQLデータベース、MySQL用ユーザの作成・削除を行うことができます。 MySQL用ユーザにアクセス権を与えることで初めてデータベースへのアクセスが可能になります。

MySQL-覧 MySQL追加 MySQLユーザー覧 MySQLユーザ追加 MySQLバックアップ

| MySQLデータベース名 |          |
|--------------|----------|
| 文字コード        | EUC-JP • |

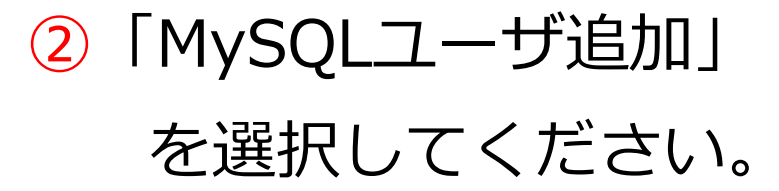

## 【STEP 2】MySQLユーザ追加

#### MySQL設定

MySQLデータベース、MySQL用ユーザの作成・削除を行うことができます。 MySQL用ユーザにアクセス権を与えることで初めてデータベースへのアクセスが可能になります。

MySQL一覧 MySQL追加 MySQLユーザー覧 MySQLユーザ追加 MySQLバックアップ

| MySQLユーザID | 1          |       |                |     |
|------------|------------|-------|----------------|-----|
| パスワード      | $\bigcirc$ | ••••• |                |     |
| パスワードの確認   |            | ••••• |                |     |
|            |            |       | 3 MysQLユーザの追加( | 確認) |

○MySQLユーザを追加しますか?

| MySQLユーザ |    |                 |
|----------|----|-----------------|
|          | (4 | MySQLユーザの追加(確定) |

- 「MySQLユーザID」に
   任意のユーザIDを入力してください。
- 2「パスワード」に
  - 任意のパスワードを入力してください。
- ③「MySQLユーザの追加(確認)」を 選択してください。
- ④「MySQLユーザの追加(確定)」を 選択してください。

「MySQLユーザの追加」が完了しました。

## 【STEP 3】MySQL追加

#### MySQL設定

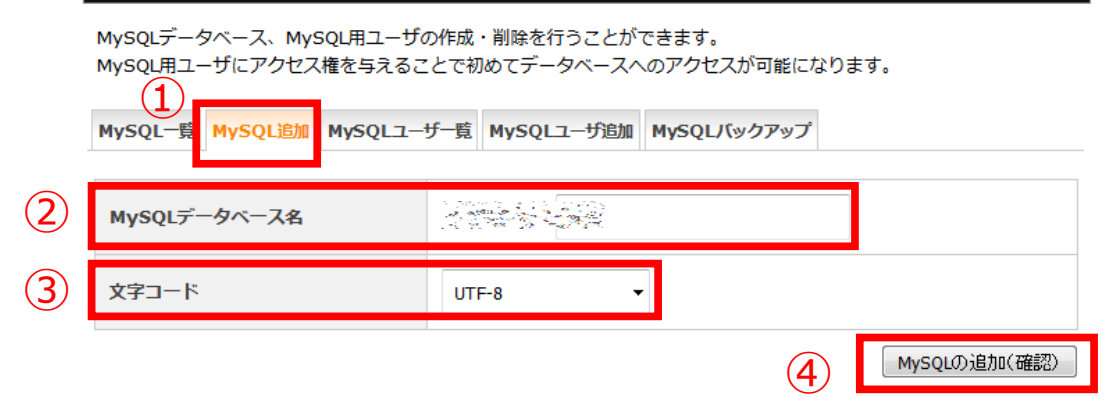

MySQL一覧 MySQL追加 MySQLユーザー覧 MySQLユーザ追加 MySQLバックアップ

○MySQLデータベースを追加しますか?

| MySQLデータベース |                      |
|-------------|----------------------|
| 文字コード       | UTF-8                |
|             | 5 MySQLデータベースの追加(確定) |

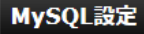

MySQLデータベース、MySQL用ユーザの作成・削除を行うことができます。 MySQL用ユーザにアクセス権を与えることで初めてデータベースへのアクセスが可能になります。

MySQL--覧 MySQL追加 MySQLユーザー覧 MySQLユーザ追加 MySQLバックアップ

MySQLデータベースの追加を完了しました。

- ①「MySQL追加」を選択してください。
- MySQLデータベース名」に
   任意のデータベース名を入力してください。
- ③「文字コード」は「UTF-8」を選択してください。
  - ※ 「UTF-8」 で開発しているため、「UTF-8」以外では、 文字化けや検索結果が正しく表示されない場合があります。
- ④ 「MySQLの追加(確認)」を選択してください。
- ⑤「MySQLデータベースの追加(確定)」 を選択してください。

「MySQLデータベースの追加」が完了しました。

### 【STEP 4】データベースへのアクセス設定

#### MySQL設定

MySQLデータベース、MySQL用ユーザの作成・削除を行うことができます。 MySQL用ユーザにアクセス権を与えることで初めてデータベースへのアクセスが可能になります。

MySQL-覧 MySQL追加 MySQLユーザー覧 MySQLユーザ追加 MySQLバックアップ

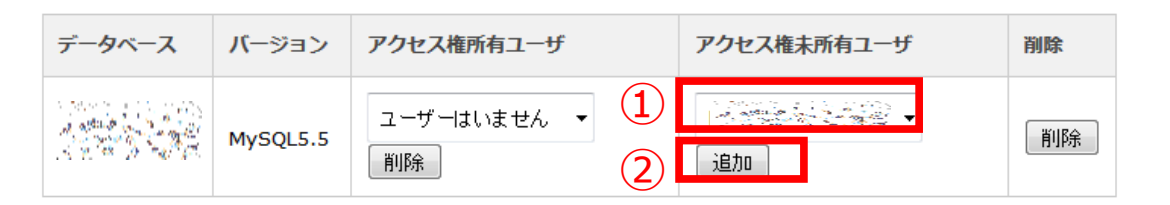

アクセス権未所有ユーザ」で

アクセスを許可するユーザを選択してください。

2 「追加」を選択してください。

MySQL-覧 MySQL追加 MySQLユーザー覧 MySQLユーザ追加 MySQLバックアップ

MySQLデータベースへのアクセス権の追加を完了しました。

「ユーザのデータベースへのアクセス権の追加」が 完了しました

MySQL一覧 MySQL追加 MySQLユーザー覧 MySQLユーザ追加 MySQLバックアップ

| データベース | バージョン    | アクセス権所有ユーザ | アクセス権未所有ユーザ       | 削除 |
|--------|----------|------------|-------------------|----|
|        | MySQL5.5 | NR         | ユーザーはいません ▼<br>追加 | 削除 |

MySQL用ユーザにアクセス権を与えることで

初めてデータベースへのアクセスが可能になります。

「MySQL接続情報の確認方法」

「MySQL接続情報の確認方法」について説明しています。

#### MySQL接続情報の確認画面

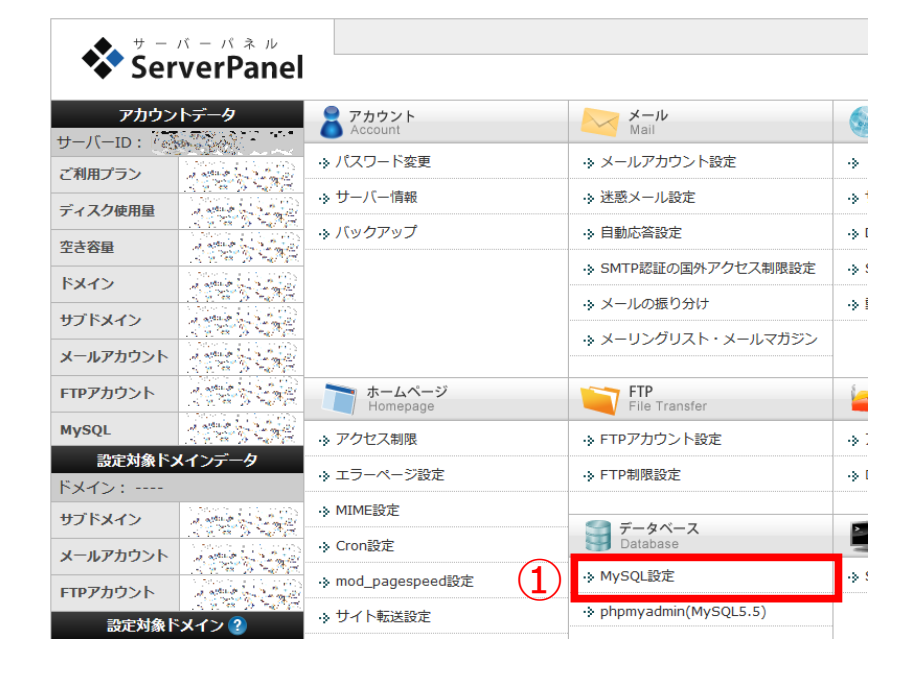

#### MySQL設定

MySQLデータベース、MySQL用ユーザの作成・削除を行うことができます。 MySQL用ユーザにアクセス権を与えることで初めてデータベースへのアクセスが可能になります。

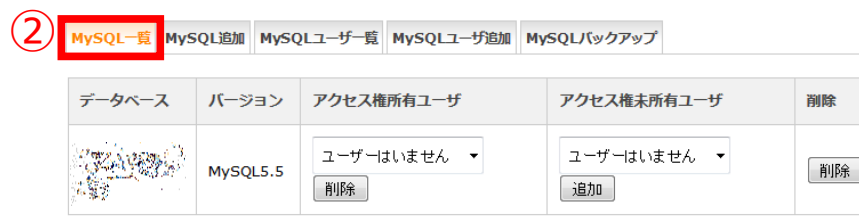

| MySQL5.5情報      |                                           |
|-----------------|-------------------------------------------|
| MySQL5.5 バージョン  | 5.5.x                                     |
| MySQL5.5 ホス卜名   |                                           |
| MySQL5.5 IPアドレス |                                           |
| 標準文字コード         | EUC-JP、UTF-8、Shift_JIS、Binaryからお選びいただけます。 |

①「MySQL設定」を選択してください。

# MySQL一覧」にて 「MySQL情報」を確認できます。

#### MySQL接続情報の記入

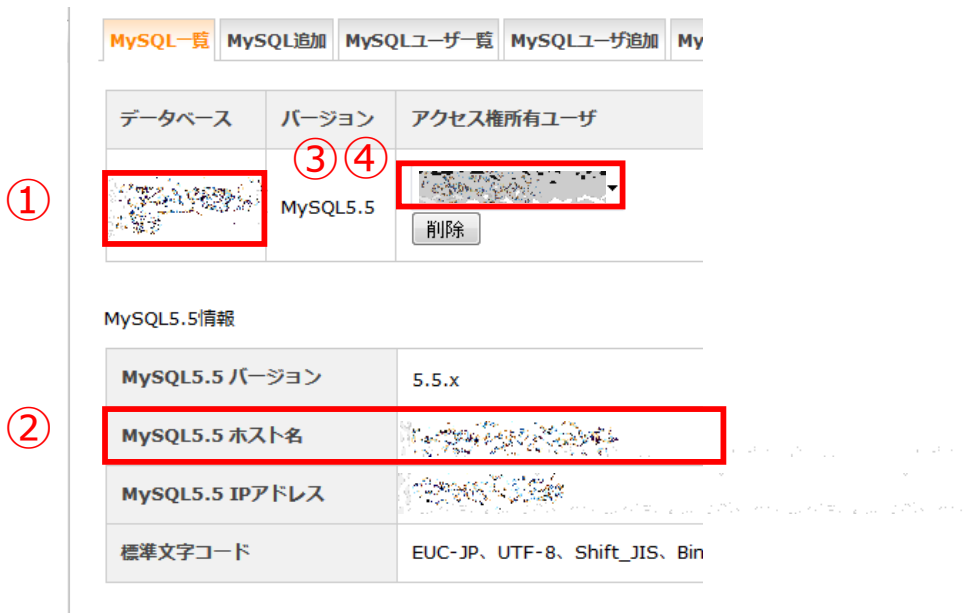

| 🛃 sqlConf.php - T                                                                                                    | eraPad                                                                                                    |
|----------------------------------------------------------------------------------------------------|----------------------------------------------------------------------------------------------------|
| ファイル(F) 編集                                                                                                    | (E) 検索(S) 表示(V) ウィンドウ(W) ツール(T)                                                                                                    |
| 0 🛱 💾 🗳                                                                                                    | X 🛍 🛍 🗠 😋 🔎 🞾 🔗                                                                                                    |
| 1 php↓</td 2       ↓         3       ↓         4       1         5       2         6       2         7       3         9       ↓         10       ↓         11       ↓         12       ?>[E0F] | //MySQL接続情報↓<br>\$dbName = ´_dbName_´´;↓<br>\$dbServer = ´`localhost´´;↓<br>\$port = 3306;↓<br>\$user = ´´_user_´´;↓<br>\$pass = ´´_pass_´´;↓<br>\$charset = ´´utf8´´;↓ |

左のMySQL接続情報を元に、 「sqlConf.php」に記載します。

【sqlConf.php】 \*下記赤文字部分に記載してください。 \$dbName = "\_dbName\_";  $\Rightarrow$ ①「データベース名」を記載してください。

\$dbServer = "localhost"; ⇒②「MySQLホスト名」を記載してください。

\$user = "\_user\_"; ⇒③「MySQLユーザID」を記載してください。

\$pass = "\_pass\_"; ⇒④「アクセス権所有ユーザ」の 「ユーザパスワード」を記載してください。